## 地図の見かたと操作を覚えよう

## 地図の種類を切り替えるには 地図を動かすには(スクロールする) 画面にタッチする。 方位マーク(図)にタッチ 19:46 GPS \* する。 タッチした地点が画面の中心になり、 カーソル (\*〇\*) が表示されます。 (地図モード画面) 22. にタッチして、「行き先設定」や「ポイ サブニュー 全ルト 渋滞 抜け道 サブ 全ルト 渋滞 抜け道 ント登録」などができます。(1◎40ページ) (例:スタンダードマップ) スクロールしたい方向を しばらくタッチする。 地図の種類を選ぶ。 タッチしているあいだ、スクロールし続 選んだ地図に切り替わります。 けます。(連続スクロール) (☞34ページ) ビューサブメニュー 走行中に操作した場合は、タッチした方向に 一定の長さだけスクロールして止まります。 3D調整 2回面 ヘテネンリ゙ カーソルの位置を微調整するには お知らせ 低速スクロール( (低速201-14))に 本町 地図表示設定で「表示しない」に設定した地図も、 タッチする。 GPS 竹橋JC この操作で表示できます。 (◎操作編:「利用に応じた設定に変える」) カーソル(\*・・)の位置の微調整ができます。 違う地図に切り替えるタイミングによって一部 FM インフォ 200m の地図が表示されない場合があります。 低速スクロール 走行中の道路の種類や地域によって、表示される 全ルト 渋滞 抜け道 地図は異なります。 (例:都市高マップ) 矢印(金◆◆◆)にタッチし、 画面の位置を調整する。 リモコンで操作するには 低速解除 にタッチすると、低速スクロー ルが解除されます。 100 m 低速解验 を押すと、 ビューサブメニュー (Ea-が表示されます。 お知らせ リモコンで操作するには で選んで、 決定 地図モード画面で 🔊を押すと、ノースアップに 押して決定します。 切り替わります。 🔍 を倒して 地図モード画面で地図の向き・縮尺・種類を切り替 スクロール できます。

地図の

見かたと

基本操作

えても、

を押すともとの設定に戻ります。 リモコンで低速スクロールはできません。